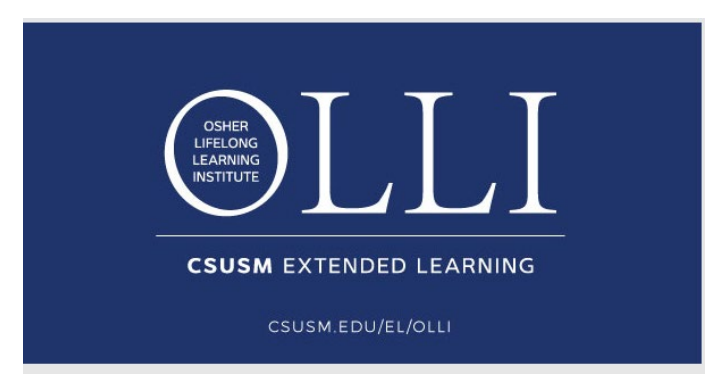

# How to Register for Osher Lifelong Learning Institute (OLLI) Courses

# **Before you Begin**

An Osher Membership is required to participate in this program. Before you register, decide what type of member you would like to become.

There are 3 options

- General Membership
- Term Membership
- Annual Membership

### **General Membership**

- \$35 yearly fee and pay as you go for courses and trips
- Valid from 7/1 6/30
- Class prices vary depending on the number of weeks in the course series
- One day is \$18, five weeks is \$80, etc.

- An Osher Membership will automatically be added to your cart unless you
- are processed as an Annual or Term Member.

## Term Membership

- \$260 fee for unlimited courses during Fall or Spring terms, \$200 during Summer term.
- Valid during specific term only.
- Purchase a Term Membership **before** enrolling into classes
- Allow 24-72 hours for account activation
- Then, once you receive an email notification from us, you may login to your student portal and begin making class selections.
- Be sure to choose Annual, Term or Lifetime Member and the system will \$0-out your balance. (Excludes You Write, pop-up lectures, special events and destination learning)
- <u>Purchase Fall Term Membership</u>

## Annual Membership

- \$560 fee for unlimited courses during 7/1 6/30
- Purchase an Annual Membership before enrolling into classes
- Allow 24-72 hours for account activation
- Then, once you receive an email notification from us, you may login to your student portal and begin making class selections.
- Be sure to choose Annual, Term or Lifetime Member and the system will \$0-out your balance. (Excludes You Write, pop-up lectures, special events and destination learning)
- <u>Purchase Annual Membership</u>

### Where To Find The Registration Link

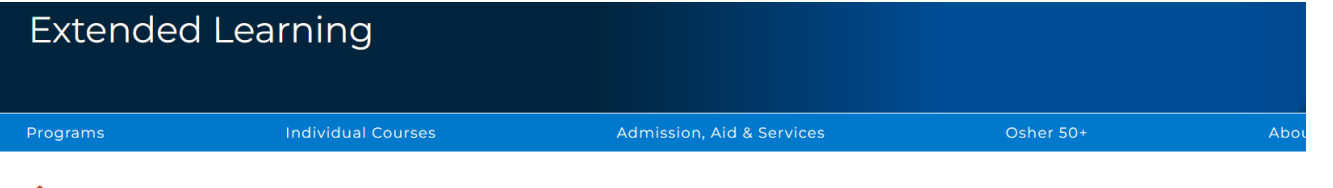

A HOME // Osher Lifelong Learning Institute

#### Osher Lifelong Learning Institute (OLLI)

#### Overview

Take courses that are intellectually stimulating designed for adults 50 and better because curiosity never retires! Join a diverse community of like-minded and engaging peers while you explore intellectual and cultural opportunities.

No tests, no grades, no homework!

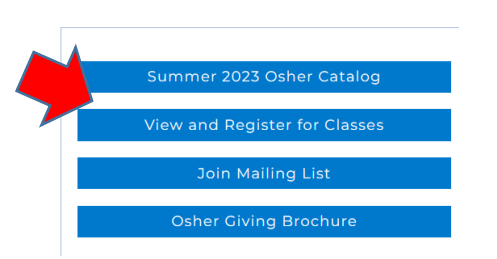

Use the link below to access the Registration portal

#### OR

Visit our website at <u>www.csusm.edu/el/olli</u>

and click on View and Register for Classes tab

https://destinyone.csusm.edu/search/publicCourseAdvancedSearch.do?method=load

### Searching for Courses By Way Of Program Streams

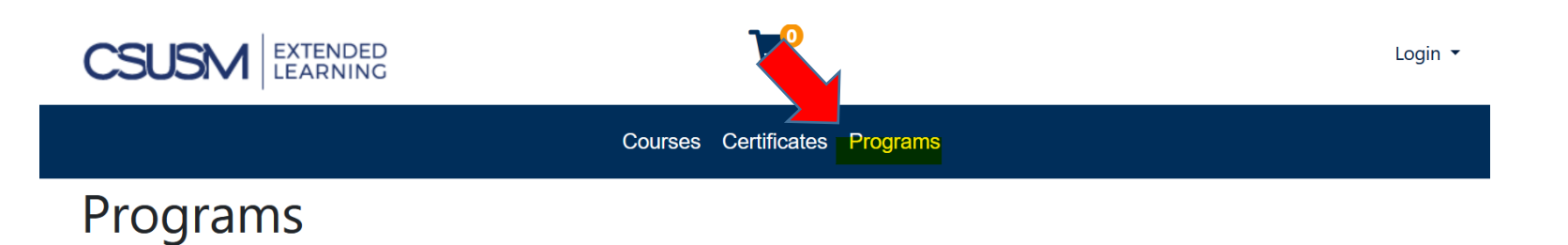

Courses and certificates are offered in the following programs. Click on a program title to view more information or click the expand icon to view subjects within each program.

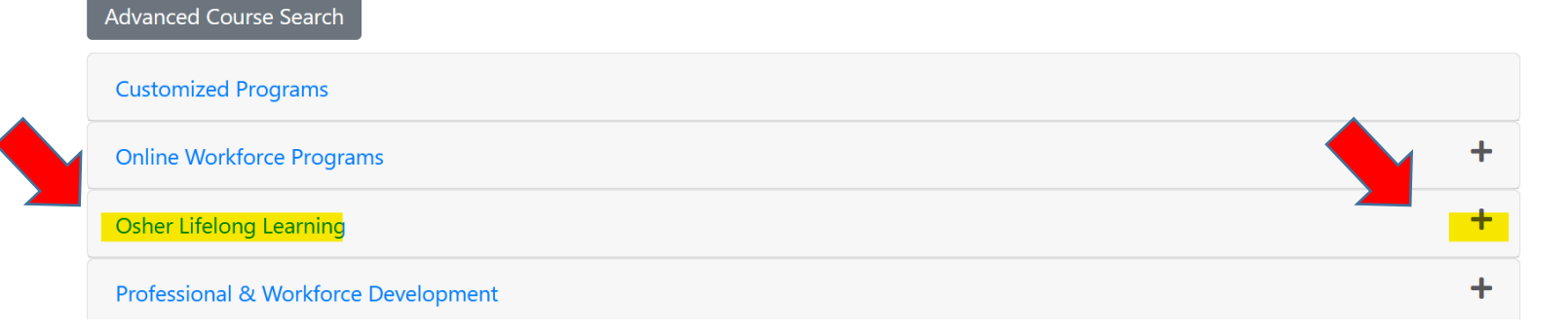

#### **Course Programs**

- Click Osher Lifelong Learning then the + sign to search by <u>Program</u> <u>Steams</u>
  - Destination Learning
  - Hybrid Classes
  - Pop-up Lectures
  - Special Events
  - Zoom Only

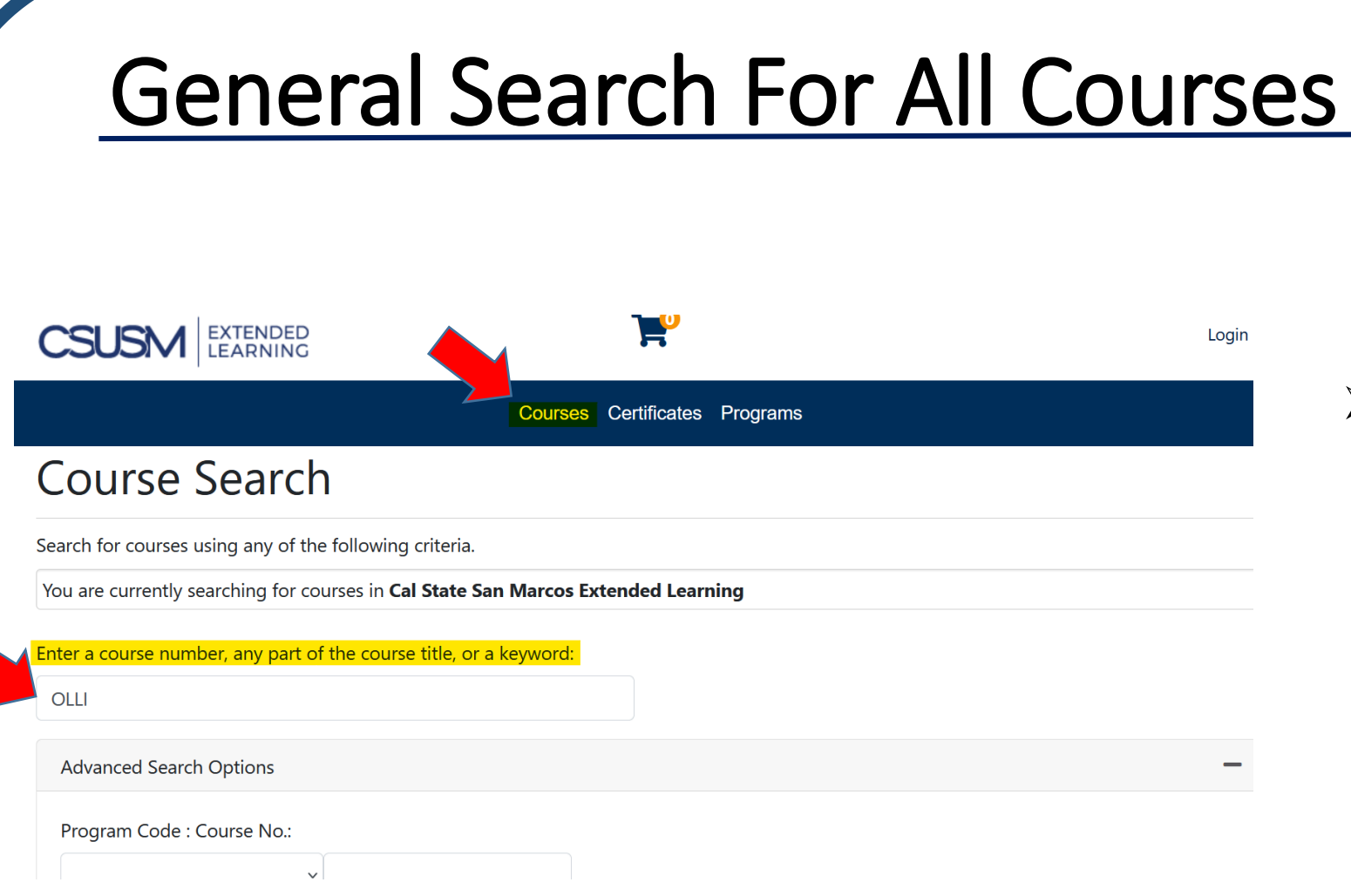

- Click on Courses Tab
  - Type <u>OLLI</u> in the search bar to view all course offerings OR
  - Type any part of a course title to search for a specific class

**OLLI Baseball** 

**Gut Microbiome and Cognitive Aging** 

**Jewish History OLLI Jewish History** 

**OLLI** Art

**OLLI** Microbiome Zoom Heroes in the Skies Over the Pacific - WWII Aviators Hybrid Classroom, **OLLI** Aviators Zoom History of Baseball in San Diego Hybrid Classroom, Zoom

#### To begin, click on a class

Offerings are classified as:

- Hybrid = Classroom + Zoom
- Zoom = Online

Availa

Availa

Availa

Availa

Availa

Hybrid

Hybrid

Zoom

Classroom,

Classroom,

Zoom

Zoom

Art, Architecture and Culinary Delights of Major Cities

### Choose Classroom or Zoom

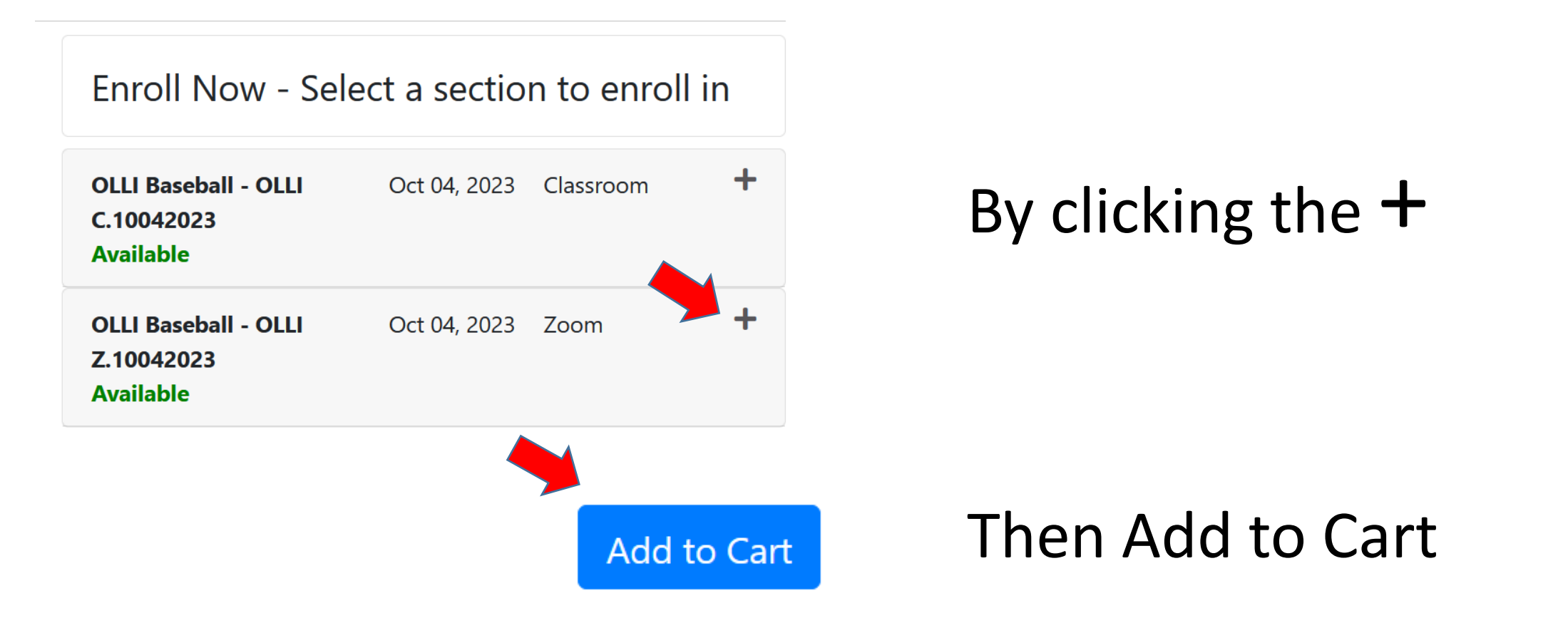

\*Note, you will find the Zoom link within your confirmation payment email, not to be confused with the registration confirmation email.

### Select Enrollment Option According To Your Membership Type

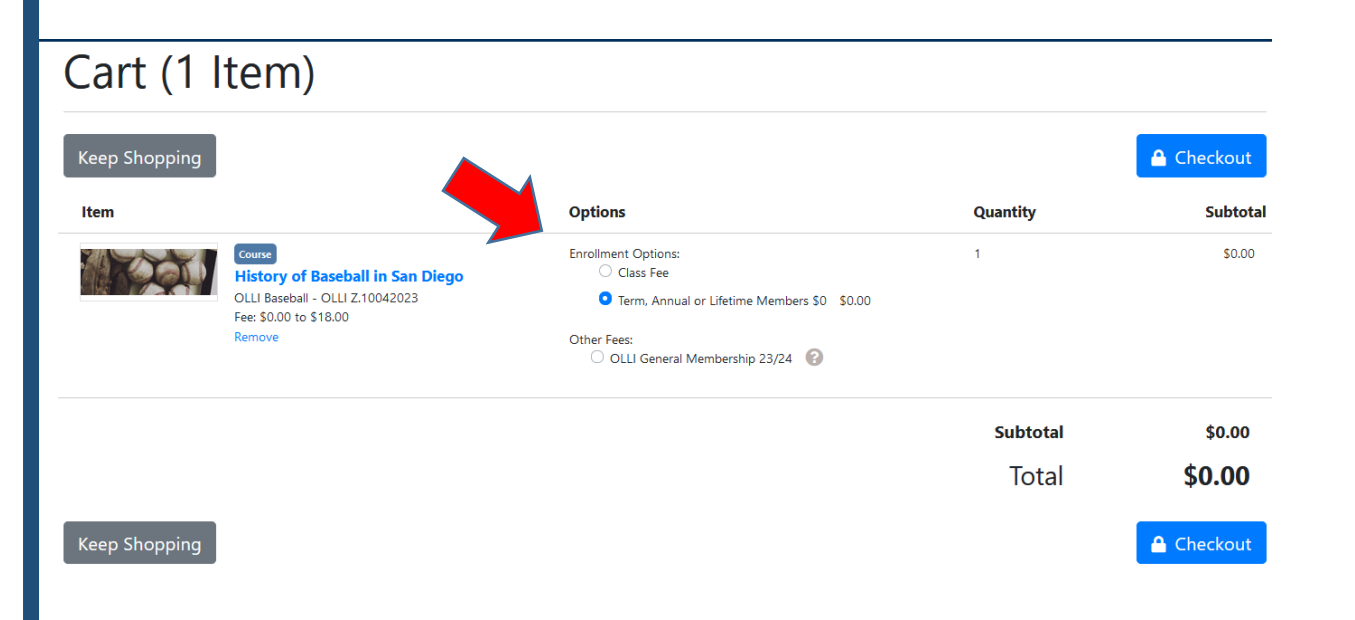

Class Fee (General Member)

#### OR

• Term Annual or Lifetime Members \$0

## To Keep Shopping

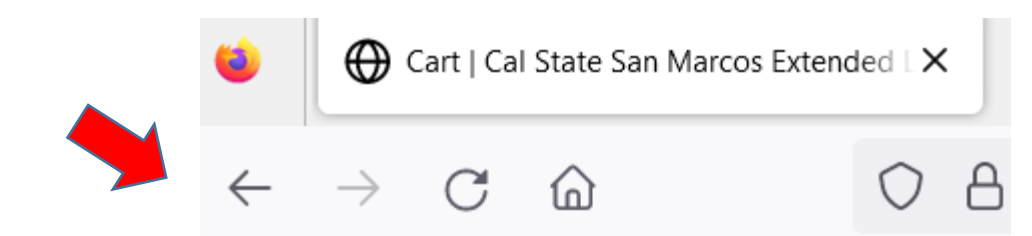

# It's easiest to use the back button on your browser

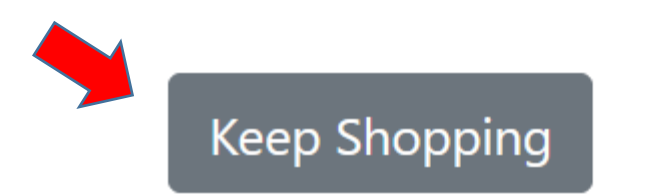

If you click Keep Shopping, it takes you back to the instructions from page 8. Click Course Tab on top then type OLLI in the search bar.

# To Check Out Log-In to Student Portal

- Log in using your existing account OR
- Create a new account

This is a new registration platform, therefore, you should all be new users. \*Your email will automatically be your username and you will receive an email to set your password.

 \*Remember, Annual and Term Members need account activation before enrolling into classes. See pages 4 and 5.

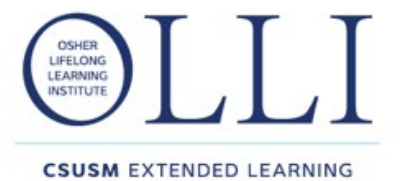

# Thank you for supporting the Osher Lifelong Learning Institute (OLLI) at CSU San Marcos

### For more information or assistance, please contact us:

<u>osher@csusm.edu</u>

(760)750-4020, option 2 for Osher

www.csusm.edu/el/olli